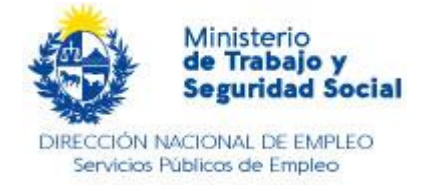

## INTERMEDIACIÓN LABORAL WEB - VÍA TRABAJO

# **EMPRESAS**

### Instructivo operativo para las empresas del sector privado

Si su empresa necesita contratar personal, puede acceder a este servicio en línea a través de la Plataforma Informática Vía Trabajo, del Ministerio de Trabajo y Seguridad Social (MTSS) y del Instituto Nacional de Empleo y Formación Profesional (INEFOP)

Deberá acceder a través del siguiente enlace:

https://viatrabajo.mtss.gub.uy/viatrabajoweb/servlet/inicio

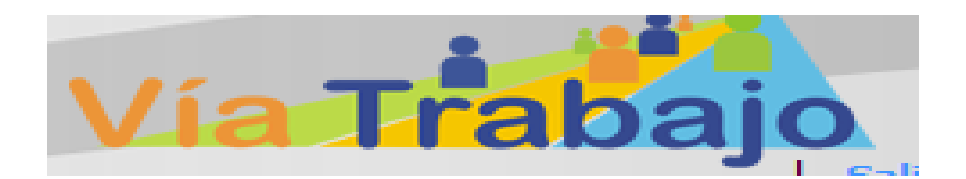

#### A- Registro - Crear usuario

1- Cuando se registra por primera vez debe hacerlo a través del botón "Registrarse".

El sistema le generará una contraseña la cual será enviada a su correo electrónico ingresado al momento del registro.

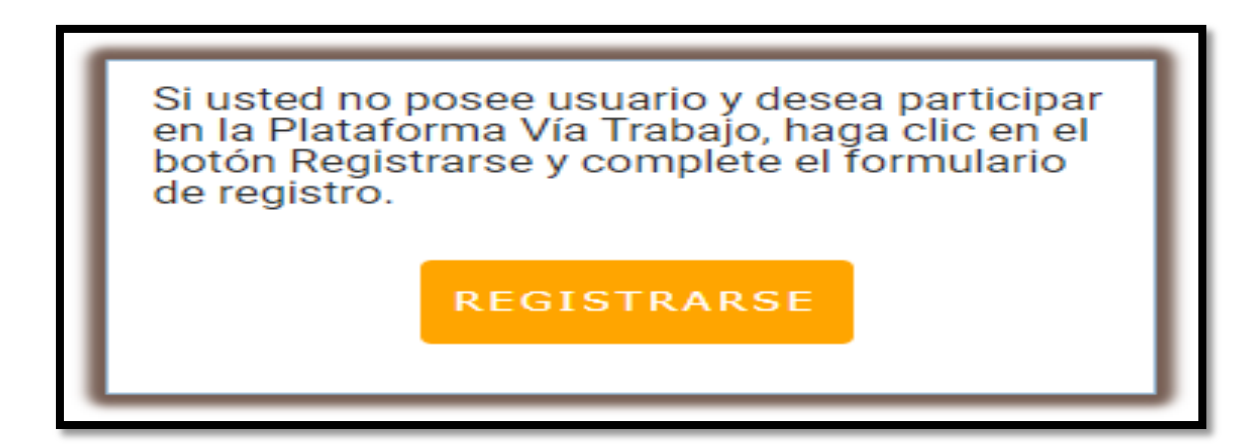

1

MTSS/DINAE-SPE, División Servicios Públicos de Empleo-Abril 2020

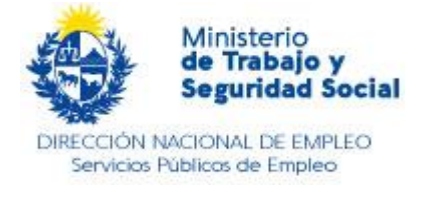

#### Nota: El usuario será el número de BPS utilizado para registrarse.

Una vez que reciba la contraseña enviada por el sistema, debe volver a la sección principal de Empresas e ingresar con su usuario y la contraseña recibida.

#### 2 - Completar el formulario "DATOS"

Completar los datos solicitados en las secciones correspondientes:

"Identificación", "Contactos" y "Contacto para Beneficios".

| Datos Incentivos y B                                                              | eneficios Servicios 🗸 🕽                                                                  | Información de Interés 👻                      | Notificaciones   | Cambiar Contraseña |  |
|-----------------------------------------------------------------------------------|------------------------------------------------------------------------------------------|-----------------------------------------------|------------------|--------------------|--|
| REGISTRO DE EMPRESA                                                               | EMPRESA 214321780011                                                                     |                                               |                  |                    |  |
| Identificación     Contactos     Datos relevantes     Contacto para     Beneficio | Datos<br>Identificación<br>Razón Social (**)<br>BPS (**)                                 | PRUEBA SA<br>0000001234567                    |                  |                    |  |
|                                                                                   | RUT (*)<br>Año inicio operación<br>Vencimiento BPS (*)<br>Vencimiento DGI (*)            | 214321780011<br>0<br>08/06/2015<br>24/12/2016 |                  |                    |  |
|                                                                                   | CJPPU<br>Tipo (*)<br>Subtipo (*)                                                         | Privada                                       | •                |                    |  |
|                                                                                   | Nombre (comercial) (*)                                                                   | Prueba<br>Grupo de interés económico          |                  | •                  |  |
|                                                                                   | Grupo/Sub-Grupo ppal.<br>Consejo salario<br>Principal Rama de<br>actividad económica (*) | 13<br>Actividades de asociaciones             | u organizaciones |                    |  |
|                                                                                   | Personal ocupado (**)                                                                    | 4                                             |                  |                    |  |
|                                                                                   | Domicilio<br>Dirección fiscal calle                                                      |                                               |                  |                    |  |

Tenga en cuenta que los datos solicitados en la sección "Datos relevantes" son opcionales y la misma, puede ser completada en una instancia posterior.

Una vez que complete la sección "Datos", se habilitarán opciones de menú vinculada al servicio.

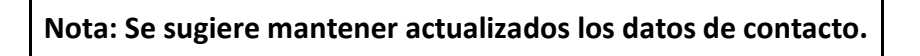

3- A través del menú SERVICIOS se desplegará la opción EMPLEO donde podrá publicar las Ofertas laborales.

| El código de<br>de BPS sin p | usuario es el número<br>untos ni guiones. |
|------------------------------|-------------------------------------------|
| Usuario:                     |                                           |
| Contraseña:                  |                                           |
|                              | Ingresar                                  |

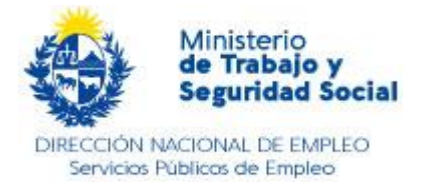

| Datos              | Incentivos y Beneficios                                             | Servicios 🔻                         | Información de    | Interés 🔻              | Notificaciones      | Cambiar Contraseña |           |
|--------------------|---------------------------------------------------------------------|-------------------------------------|-------------------|------------------------|---------------------|--------------------|-----------|
|                    | Empleo                                                              |                                     | Þ                 | Publicación de Ofertas |                     |                    |           |
|                    | Empresas                                                            |                                     |                   | Selección o            | le Trabajadores     |                    | PRUEBA SA |
|                    |                                                                     |                                     |                   | Solicitud d            | e Personal          |                    |           |
| VÍA TRA<br>naciona | ABAJO facilita sus procesos de<br>Il disponible las 24 horas los 36 | preselección de<br>55 días del año. | capital humano, m | ediante una j          | olataforma informát | ica                |           |

4- En la pestaña PUBLICACIÓN DE OFERTAS, deberá completar el formulario de la oferta a publicar.

|       | VIIS       | S de Trabajo y<br>Seguridad<br>Social |              |       |              |          |                |            | Vía      | Inicio   PRU |           | Salir    |
|-------|------------|---------------------------------------|--------------|-------|--------------|----------|----------------|------------|----------|--------------|-----------|----------|
| Da    | tos Ince   | entivos y Beneficios                  | Servicios -  | Infor | mación de II | nterés 👻 | Notificaciones | Cambiar Co | ntraseña |              |           |          |
|       |            |                                       |              | _     |              |          |                |            |          | N            | ueva Ofer | rta      |
| Bús   | queda de l | Formularios de Ofert                  | as Laborales | i     |              |          |                |            |          |              |           |          |
| Esta  | do         | <seleccionar> •</seleccionar>         |              |       | Referenc     | ia       |                | 0          |          |              |           |          |
|       |            |                                       |              |       |              |          |                |            |          | Buscar       | Limpiar   | <u>c</u> |
|       |            |                                       |              |       |              |          |                |            |          |              |           |          |
| RES   | ULTADO D   | E LA BÚSQUEDA: 1 I                    | ELEMENTOS    |       |              |          |                |            |          |              |           |          |
| Págir | na: 1 de 1 |                                       |              |       |              |          |                |            |          |              |           |          |
| 6     | Referencia | Departamento                          | Localidad    | Cargo | Vacantes     | Estado   | Fecha de Publi | cacion     | Fecha d  | e Vigencia   |           |          |
|       | 192        |                                       |              |       | 0            | Borrador | No Publicado   |            |          | 11           |           | I        |

5- La empresa visualizará la Ficha "Oferta Laboral" con los datos ingresados.

LA OFERTA QUEDARÁ PUBLICADA CON UNA VIGENCIA MÁXIMA DE HASTA 30 DÍAS

#### **B- BÚSQUEDA Y SELECCIÓN DE CANDIDATOS**

1- La empresa podrá iniciar una BÚSQUEDA DE LAS PERSONAS que se han postulado a la oferta a través del menú "empleo"/"selección de trabajadores".

Para ello, deben entrar a la oferta publicada y activa y seleccionar la opción 🔟

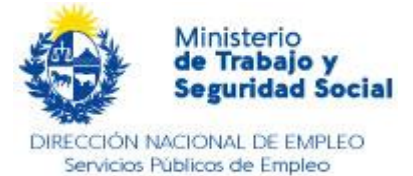

| M Instructivo de IL - sylvie 🗙              | 👃 My     | Drive - Google Drive 🗙 📔 Untitled       | document - Go 🗙 📔 🧮 | IL WEB - Google Docs | ×   🕲 Intermediación | n+Web+ ×             | 🥖 Vía Trabajo - Consulta | ac x + −            | o ×      |     |
|---------------------------------------------|----------|-----------------------------------------|---------------------|----------------------|----------------------|----------------------|--------------------------|---------------------|----------|-----|
| $\leftarrow$ $\rightarrow$ C $$ viatrabajo. | .mtss.gu | b.uy/viatrabajoweb/servlet/wwsele       | ccionpostulantes    |                      |                      |                      |                          | ☆ 🛡 🔍               | S :      |     |
|                                             | M        | TSS de Trabajo y<br>Seguridad<br>Social |                     |                      |                      |                      | V                        |                     |          | *   |
| D                                           | Datos    | Incentivos y Beneficios                 | Servicios 🔻         | Información de       | Interés 🔻 Notif      | icaciones            | Cambiar Contra           | iseña               |          |     |
| Aqu                                         | uí pod   | rá realizar búsqueda de tra             | abajadores y vis    | ualizar un histo     | ial de las mismas    |                      |                          | Nueva S             | elección |     |
| В                                           | ÚSQUE    | EDA DE FORMULARIOS DE                   | SELECCIÓN DE 1      | FRABAJADORES         |                      |                      |                          |                     |          | -   |
|                                             |          |                                         |                     | In                   | structivo para selec | <u>ción de pos</u> t | ulantes                  |                     |          |     |
| Nr                                          | ro. Forr | mulario 0                               | E                   | stado <              | Seleccionar> 🔻       |                      |                          |                     |          |     |
| De                                          | epartar  | mento <seleccionar></seleccionar>       | • L                 | ocalidad <           | Seleccionar> 🔻       |                      |                          |                     |          |     |
|                                             |          |                                         |                     |                      |                      |                      |                          | Buscar              | Limpiar  |     |
|                                             | ESULT    | ADO DE LA BÚSOUEDA; 9                   | ELEMENTOS           |                      |                      |                      |                          |                     |          | 1   |
| Pá                                          | igina: C | ) de 0                                  |                     |                      |                      |                      |                          |                     | KQQX     | 1   |
|                                             | N° No    | ombre del Cargo                         | Nro. Vacantes       | Departamento         | Localidad            | Estado               | Fecha Enviado            | Última Modificación |          |     |
| 4                                           | 153 AC   | OMINISTRATIVO CONTABLE                  | 1                   | MONTEVIDEO           | Montevideo           | Borrador             | No enviado               | 22/01/20 08:48      | 7        | i I |
| 4                                           | 413 pe   | on                                      | 2                   | TACUAREMBO           | Paso de los Toros    | Borrador             | No enviado               | 20/12/19 09:11      | 7        | l   |
| 3                                           | 302 AL   | BAÑIL                                   | 2                   | MONTEVIDEO           | Montevideo           | Borrador             | No enviado               | 19/11/19 15:57      | 7        | l   |
| 2                                           | 213 Of   | îcial Albañil                           | 5                   | DURAZNO              | Durazno              | Finalizado           | No enviado               | 06/11/19 16:41      |          |     |
|                                             | 95 All   | bañil                                   | 1                   | SAN JOSE             | Playa Pascual        | Borrador             | No enviado               | 24/09/19 10:25      |          |     |
|                                             | 94 All   | bañil                                   | 3                   | SAN JOSE             | Costas de Pereira    | Finalizado           | No enviado               | 13/09/19 17:42      |          | •   |
| Escribe aquí para                           | buscar   | E E                                     |                     | 🚳 🔇 🥃                |                      |                      |                          | ^                   | 27       |     |

2- Luego de ingresar a la oferta deberá completar los campos para poder iniciar la búsqueda

Nota: podrá realizar por cada oferta hasta cinco búsquedas de candidatos postulados

|                                                                                             | Puede realizar hasta ci                                                                                                    | nco búsquedas por formulario de selección de po                   | ostulantes   |
|---------------------------------------------------------------------------------------------|----------------------------------------------------------------------------------------------------|-------------------------------------------------------------------|--------------|
| Departamento                                                                                | <seleccionar></seleccionar>                                                                                                    | •                                                                 |              |
| Localidad                                                                                   | <seleccionar></seleccionar>                                                                                                    | Agregar Localidad                                                 |              |
|                                                                                             |                                                                                                    |                                                                   |              |
| Departamento                                                                                |                                                                                                    | Localidad                                                         | Eliminar     |
| MONTEVIDEO                                                                                  |                                                                                                    | Montevideo                                                        | $\mathbf{x}$ |
|                                                                                             |                                                                                                    | clo busico cicco)                                                 |              |
| Orientación del Nivel Educativo Aprobado                                                    | <seleccionar><br/>Grupo de Ocupaciones (*)</seleccionar>                                                                            | Vendedores                                                        | ×            |
| Orientación del Nivel Educativo Aprobado<br>Intereses del Trabajador                        | <seleccionar><br/>Grupo de Ocupaciones (*)<br/>Ocupación específica</seleccionar>                                                   | Vendedores<br>Auxiliar de ventas                                  | v<br>v       |
| Orientación del Nivel Educativo Aprobado<br>Intereses del Trabajador                        | <seleccionar><br/>Grupo de Ocupaciones (*)<br/>Ocupación específica</seleccionar>                                                   | Vendedores Auxiliar de ventas <seleccionar></seleccionar>         | •<br>•       |
| Orientación del Nivel Educativo Aprobado<br>Intereses del Trabajador                        | <seleccionar><br/>Grupo de Ocupaciones (*)<br/>Ocupación específica</seleccionar>                                                   | Vendedores Auxiliar de ventas <seleccionar></seleccionar>         | *<br>*       |
| Orientación del Nivel Educativo Aprobado<br>Intereses del Trabajador                        | <seleccionar><br/>Grupo de Ocupaciones (*)<br/>Ocupación específica<br/>Grupo de Ocupaciones</seleccionar>                          | Vendedores Vendedores Vendedores Vendedores                       | •            |
| Orientación del Nivel Educativo Aprobado<br>Intereses del Trabajador<br>Experiencia Laboral | <seleccionar><br/>Grupo de Ocupaciones (*)<br/>Ocupación específica<br/>Grupo de Ocupaciones<br/>Ocupación específica</seleccionar> | Vendedores Vendedores Vendedores Vendedores Vendedores Vendedores | •<br>•       |

**3**- Al dar "continuar" lo llevará a la siguiente pantalla donde podrá visualizar la cantidad de candidatos que se han postulado a dicha oferta.

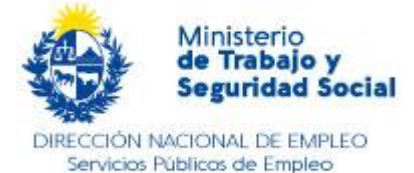

| atos Ince                                                                   | ntivos y Beneficios Servi                                                                                                    | cios 👻 Información de Ir | nterés 👻 Notificaciones                                                             | Cambiar Contraseña                                                                       |                         |
|-----------------------------------------------------------------------------|----------------------------------------------------------------------------------------------------|--------------------------|-------------------------------------------------------------------------------------|------------------------------------------------------------------------------------------|-------------------------|
| LECCIÓN DI                                                                  | E TRABAJADORES                                                                                                    |                          |                                                                                     |                                                                                          |                         |
| GENERAL                                                                     | FILTROS PRESEL                                                                                                    | ECCION DE POSTULANTES    | POSTULANTES SELECCI                                                                 | ONADOS CIERRE DE BÚSQUEDA                                                                |                         |
|                                                                             |                                                                                                    |                          |                                                                                     |                                                                                          |                         |
|                                                                             |                                                                                                    | Contin                   | Canadan                                                                             |                                                                                          |                         |
|                                                                             |                                                                                                    | Contin                   | uar <u>Cancelar</u>                                                                 |                                                                                          |                         |
| tesuciado 1                                                                 | DE LA BUSQUEDA: 19 ELEM                                                                                                    | ENTOS                    |                                                                                     |                                                                                          | #AA%                    |
| agina. I ue I                                                               |                                                                                                    |                          |                                                                                     |                                                                                          |                         |
| Seleccion                                                                   | ado Nro, Documento                                                                                                    |                          | Nombre                                                                              | Apellido                                                                                 |                         |
| Seleccion                                                                   | ado Nro. Documento<br>CI-UY-39364194                                                                                                    |                          | Nombre<br>JOSE                                                                      | Apellido<br>MACHADO                                                                      | দ্বি 🛨 তেন              |
| Seleccion<br>Si<br>Si<br>Si                                                 | ado Nro. Documento<br>CI-UY-39364194<br>CI-UY-42425064                                                                                                    |                          | Nombre<br>JOSE<br>DAIANA                                                            | Apellido<br>MACHADO<br>BORRAT                                                            | <u>ि</u> ⊻ ⊂∨<br>ि ⊻ ⊂∨ |
| Seleccion<br>Si<br>Si<br>Si<br>Si                                           | ado Nro. Documento<br>CI-UY-39364194<br>CI-UY-42425064<br>CI-UY-43438383                                                                                                    |                          | Nombre<br>JOSE<br>DAIANA<br>NICOLAS                                                 | Apellido<br>MACHADO<br>BORRAT<br>SOTO                                                    |                         |
| Seleccion<br>Si<br>Si<br>Si<br>Si<br>Si<br>D No                             | ado         Nro. Documento           CI-UY-39364194            CI-UY-42425064            CI-UY-43438383            CI-UY-46221983                                                                                                    |                          | Nombre<br>JOSE<br>DAIANA<br>NICOLAS<br>MARIA                                        | Apellido<br>MACHADO<br>BORRAT<br>SOTO<br>ORGA                                            |                         |
| Seleccion<br>Si<br>Si<br>Si<br>Si<br>No<br>No                               | ado         Nro. Documento           CI-UY-39364194         CI-UY-42425064           CI-UY-42423064         CI-UY-454138383           CI-UY-4521983         CI-UY-45113838                                                                                                  |                          | Nombre<br>JOSE<br>DAIANA<br>NICOLAS<br>MARIA<br>SERGIO                              | Apellido<br>MACHADO<br>BORRAT<br>SOTO<br>ORGA<br>CORBALAN                                |                         |
| Seleccion<br>Si<br>Si<br>Si<br>Si<br>No<br>No<br>No<br>No                   | ado         Nro. Documento           CI-UY-39364194            CI-UY-42425064            CI-UY-43438383            CI-UY-46221983            CI-UY-45113838            CI-UY-20226759                                                                                       |                          | Nombre<br>JOSE<br>DAIANA<br>NICOLAS<br>MARIA<br>SERGIO<br>ADRIANA                   | Apellido<br>MACHADO<br>BORRAT<br>SOTO<br>ORGA<br>CORBALAN<br>HERRERA                     |                         |
| Seleccion<br>Si<br>Si<br>Si<br>Si<br>No<br>No<br>No<br>No<br>No<br>No<br>No | ado         Nro. Documento           CI-UY-39364194         CI-UY-42425064           CI-UY-42425064         CI-UY-43438383           CI-UY-446221983         CI-UY-46221983           CI-UY-45113838         CI-UY-20226759           CI-UY-31151028         CI-UY-31151028 |                          | Nombre<br>JOSE<br>DAIANA<br>NICOLAS<br>MARIA<br>SERGIO<br>ADRIANA<br>GILDA          | Apellido<br>MACHADO<br>BORRAT<br>SOTO<br>ORGA<br>CORBALAN<br>HERRERA<br>CUELLO           |                         |
| Seleccion<br>Si<br>Si<br>Si<br>No<br>No<br>No<br>No<br>No<br>No<br>No<br>No | ado         Nro. Documento           CI-UY-39364194         CI-UY-43425064           CI-UY-42425064         CI-UY-4348383           CI-UY-4521983         CI-UY-4521983           CI-UY-45213838         CI-UY-20226759           CI-UY-31151028         CI-UY-40822240     |                          | Nombre<br>JOSE<br>DAIANA<br>NICOLAS<br>MARIA<br>SERGIO<br>ADRIANA<br>GILDA<br>DIEGO | Apellido<br>MACHADO<br>BORRAT<br>SOTO<br>ORGA<br>CORBALAN<br>HERRERA<br>CUELLO<br>SASTRE |                         |

**4-** Donde indica la flecha, podrá desplegar los datos de las personas que se postularon, seleccionando las opciones:

a) Ver Ficha (Perfil Laboral)

b) Descargar Ficha (Perfil Laboral en formato PDF)

c) Descargar el CV (Esto siempre y cuando el trabajador lo haya cargado y aceptado que esté visible para la empresa en la plataforma Vía Trabajo).

Podrá contactarlos y realizar la selección final de acuerdo a sus procedimientos internos.

| ELECCION DE TRABAJADORE                                                                                                   | s              |                                                                                                    |                                                                                                    |                         |                        |
|----------------------------------------------------------------------------------------------------|----------------|----------------------------------------------------------------------------------------------------|----------------------------------------------------------------------------------------------------|-------------------------|------------------------|
| GENERAL FILTROS                                                                                                    | PRESELECCION   | DE POSTULANTES POSTUL                                                                                                    | ANTES SELECCIONADOS                                                                                                    | CIERRE DE BÚSQUE        | DA                     |
| BÚSQUEDA DE POSTULANTE                                                                                                    | s              |                                                                                                    |                                                                                                    |                         |                        |
|                                                                                                    |                | Puede realizar basta c                                                                                                    | inco búsquedas por                                                                                                    | formulario de selecció  | on de nostulantes      |
|                                                                                                    |                | r dede redittor nosto c                                                                                                    | inco busqueous por                                                                                                    | formulativo de selecció | in de postalantes      |
| Departamento                                                                                                    |                | <seleccionar></seleccionar>                                                                                                    | •                                                                                                    |                         |                        |
| Localidad                                                                                                    |                | <seleccionar></seleccionar>                                                                                                    | Agregar Le                                                                                                    | scalidad                |                        |
|                                                                                                    |                |                                                                                                    |                                                                                                    |                         |                        |
|                                                                                                    |                |                                                                                                    |                                                                                                    |                         |                        |
| Departamento                                                                                                    |                |                                                                                                    | Localidad                                                                                                    |                         | Eliminar               |
| Departamento                                                                                                    |                |                                                                                                    | Localidad                                                                                                    |                         | Eliminar               |
| Departamento<br>Nivel Educativo Aprobado                                                                                  |                | 03 - Educación Media Básica (Ci                                                                                                    | Localidad                                                                                                    | •                       | Eliminar               |
| Departamento<br>Nivel Educativo Aprobado<br>Drientación del Nivel Educ                                                    | ativo Aprobado | 03 - Educación Media Básica (Ci<br><seleccionar></seleccionar>                                                                                                    | Localidad                                                                                                    | •                       | E Bernin ar            |
| Deparlamento<br>Nivel Educativo Aprobado<br>Drientación del Nivel Educ                                                    | ativo Aprobado | 03 - Educación Media Básica (Ci<br>≪Seleccionar>                                                                                                    | Localidad                                                                                                    | •<br>•                  | E Bernimar             |
| Departamento<br>Nivel Educativo Aprobado<br>Drientación del Nivel Educ                                                    | ativo Aprobado | 03 - Educación Media Básica (Ci<br><seleccionar><br/>Grupo de Ocupaciones (*)</seleccionar>                                                                            | Localidad<br>do Básico Liceo)<br>Oficinistas                                                                                                    | •                       | • Bendenar             |
| Departamento<br>Nivel Educativo Aprobado<br>Drientación del Nivel Educ<br>Intereses del Trabajador                        | ativo Aprobado | 03 - Educación Media Básica (Ci<br>«Seleccionar»<br>Grupo de Ocupaciones (*)<br>Ocupación especifica                                                                   | Localidad<br>clo Básico Liceo)<br>Oficinistas<br>Auciliar administrativo                                                                                                | •                       | •                      |
| Departamento<br>Nivel Educativo Aprobado<br>Orientación del Nivel Educ<br>Intereses del Trabajador                        | ativo Aprobado | 03 - Educación Media Básica (Ci<br>«Seleccionar»<br>Grupo de Ocupaciones (*)<br>Ocupación específica                                                                   | Cocalidad<br>clo Básico Liceo)<br>Oficinistas<br>Auxiliar administrativo<br><seleccionar></seleccionar>                                                                 | •                       | • • • •                |
| Departamento<br>Nivel Educativo Aprobado<br>Orientación del Nivel Educ<br>Intereses del Trabajador                        | ativo Aprobado | 03 - Educación Media Básica (Ci<br><seleccionar><br/>Grupo de Ocupaciones (*)<br/>Ocupación específica</seleccionar>                                                   | Cocalidad<br>clo Básico Liceo)<br>Oficinistas<br>Auciliar administrativo<br><seleccionar></seleccionar>                                                                 | •                       | •                      |
| Departamento<br>Nivel Educativo Aprobado<br>Drientación del Nivel Educ<br>Intereses del Trabajador                        | ativo Aprobado | 03 - Educación Media Básica (Ci<br><seleccionar><br/>Grupo de Ocupaciones (*)<br/>Ocupación específica<br/>Grupo de Ocupaciones</seleccionar>                          | Cocalidad<br>do Básico Liceo)<br>Oficinistas<br>Auxiliar administrativo<br>( <seleccionar></seleccionar>                                                                | •                       | • Immer<br>• •         |
| Departamento<br>Nivel Educativo Aprobado<br>Drientación del Nivel Educ<br>Intereses del Trabajador<br>Experiencia Laboral | ativo Aprobado | 03 - Educación Media Básica (Ci<br><seleccionar><br/>Grupo de Ocupaciones (*)<br/>Ocupación específica<br/>Grupo de Ocupaciones<br/>Ocupación específica</seleccionar> | Cocalidad<br>Clo Básico Liceo)<br>Oficinistas<br>Auciliar administrativo<br><seleccionar><br/><seleccionar><br/><seleccionar></seleccionar></seleccionar></seleccionar> | •                       | • Immer<br>•<br>•<br>• |

Por cada formulario podrá realizar hasta cinco combinaciones de filtros de búsqueda. Podrá tener hasta tres formularios de ofertas laborales activas durante la vigencia de

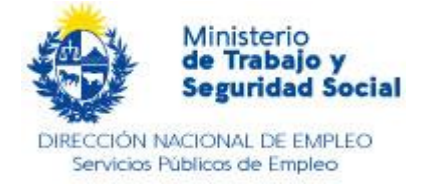

la oferta (30 días).

Si la Empresa desea contratar a través de los diferentes programas de Incentivos y Beneficios (Ley de Empleo Juvenil u otros) puede informarse ingresando en la pestaña "Incentivos y "beneficios".

1-Previamente debe ir por "Servicios", "Empleo", "SELECCIÓN DE TRABAJADORES" y seleccionar en la pantalla "General" el incentivo por el cual desea contratar.

2- Al enviar estos datos, el sistema desplegará los postulantes seleccionados y la empresa deberá seleccionar al menos uno.

3- La Dirección Nacional de Empleo recibirá la postulación y realizará los controles que se establecen para los Programas y Leyes de Incentivos a la Contratación.

Nota: En todos los casos, una vez culminado el proceso de selección y contratación la empresa deberá cerrar la Búsqueda en Vía Trabajo, indicando el resultado de la misma en "CIERRE DE BÚSQUEDA"

#### D- Cierre de la Oferta Laboral:

Finalizado el proceso de selección de postulantes, deberá cerrar la oferta laboral: Servicios/Empleo/Publicación de Ofertas.

| ágina:1 de 1 |              |                   |        |          |           |                      |                   | 4 |   | 1 |
|--------------|--------------|-------------------|--------|----------|-----------|----------------------|-------------------|---|---|---|
| Referencia   | Departamento | Localidad         | Cargo  | Vacantes | Estado    | Fecha de Publicacion | Fecha de Vigencia |   |   | ļ |
| 246          | TACUAREMBO   | Paso de los Toros | Prueba | 1        | Publicado | 17/02/2020           | 29/02/2020        |   | 圈 | ň |

Nota: Recuerde que sólo podrá tener tres formularios activos. De no realizar este paso, el sistema no le permitirá publicar una nueva oferta.

Por consultas:

Teléfono: 1928, int.1326

6

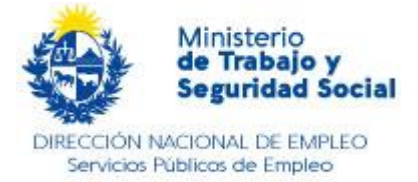

Correo electrónico:

soporteviatrabajo@mtss.gub.uy